## How to Delete a Course Item

Below are steps to follow for deleting select content (assignments, quizzes, PDFs, etc.) from your Navigate course.

Navigate to the course page which contains the item(s) you would like to remove from the course.
 Then toggle **ON** the course **Edit Mode** using the button at the top of the page.

| Dashboard My courses Certificates            |                      | Edit mode                                      |
|----------------------------------------------|----------------------|------------------------------------------------|
| s Participants Grades Reports More -         |                      |                                                |
| Advantage - (FAT 3e) ASE 6 Electrical (UAT)  | Taggle the Edit mode |                                                |
| General                                      | to ON                | Course metrics                                 |
|                                              |                      | Only for teachers:                             |
| FORUM<br>Announcements                       |                      | Student engagement                             |
|                                              |                      | Completion Progress                            |
| Chanter 58 Meter Usage and Circuit Diagnosis |                      | ▼ NOW                                          |
| onapter 56 meter osage and oncur Diagnosis   |                      | Mouse over or touch bar for info.              |
| QUIZ<br>Chapter 58 Pretest                   | Receive a grade      | Overview of students                           |
|                                              |                      | Upcoming events                                |
| LO 58-1 Describe basic meter information     | View                 | There are no upcoming events<br>Go to calendar |
|                                              |                      |                                                |

 Scroll as needed to locate the item you wish to delete. Then, click on the Edit dropdown menu to the right of the item, select the Delete option, and confirm in the resulting popup warning that you want to permanently remove it from the course by clicking Yes.

| Dashboard My courses Certificates                               | 🛛 🌲 📴 🛩 Edit mod                                                                    | de 💽          |
|-----------------------------------------------------------------|-------------------------------------------------------------------------------------|---------------|
| s Participants Grades Reports More -                            |                                                                                     |               |
| EBOOKLTI<br>LO 58-4 Measure available voltage and voltage drop. | View : + Add a block                                                                | ×             |
| QUIZ<br>58-4 Quiz 🖋                                             | Receive a grade<br>Edit Course metrics Course metrics Course metrics Course metrics | <b>₽ \$</b> ~ |
| EBOOKLTI<br>LO 58-5 Describe electrical circuit testing.        | Settings Student engagement<br>Move<br>Hide<br>Delete                               | <b>⊦</b> ¢ -  |
| QUIZ<br>58-5 Quiz                                               | Receive a grade : NOW                                                               | e charge      |
| EBOOKLTI<br>LO 58-6 Locate opens, high resistance, and shorts.  | View :                                                                              |               |

CDX

Updated: December 2023 www.cdxlearning.com/support/library Email: support@cdxlearning.com Phone: 1-866-244-4CDX (4239)